## 桃園市政府教育局

## 桃園市語文競賽 (原住民族語-學校報名) <sup>操作手冊</sup>

2023年07月

一、報名登入網址: http://indigenous.twnpo.com

- 二、帳號及密碼:為學校代碼(若密碼遺失或忘記可以詢問競賽主辦單位進行密碼修正動作) 注意,密碼與桃園語文競賽不同步。需重新設定
- 三、進行報名
- 第一步:點選線上報名,請輸入帳號密碼(帳號為學校代碼)

|                                                      | 0              |
|------------------------------------------------------|----------------|
| / 競賽場館 / 檔案下載 / 線上報名 / 出場順序查詢 /                      | 決賽成績 / 桃園市語文競賽 |
| 線上報省<br>Registering Online                           |                |
| 帳號:<br>密碼:<br>♪ 登入                                   |                |
| 學校單位,請輸入學校代碼及密碼進行報名動作。<br>8月25日(星期三)至9月8日(星期三),開放報名。 |                |
|                                                      |                |

第四步:登入成功後顯示如下圖(每年第一次登入時,會要求更換密碼)

|        | 修改密碼<br>Password |
|--------|------------------|
| 學校名稱   | 市立桃園高中           |
| <br>帳號 | 030304           |
| 輸入新密碼  |                  |
| 再輸入新密碼 |                  |
|        | ■ 修改密碼           |
|        | (密碼不得與帳號相同)      |

第四步:密碼修正成功後,會被登出,請重新登入系統後就可以開始進行報名。

第五步:請點選「<sup>▲新調發</sup>」按鈕,開始新填寫報名表如下圖。

| ~ |        |               |          |                    |             |
|---|--------|---------------|----------|--------------------|-------------|
|   |        |               | 新增報名資料   |                    |             |
|   | 代表學校:  | 市立桃園高中 🗸      | 競賽組別:    | 高中學生組 🖌            |             |
|   | 競賽項目:  | 情境式演說 ➤       | 族語:      | 卑南語 ▼ 方言別: 南王卑南語 ▼ |             |
|   | 參賽者姓名: |               | 身分證字號:   | 英文請大寫              | <b>上</b> 修改 |
|   | 出生日期:  | 範例:1980/07/14 | 就讀年級/職稱: | 範例:5年級或代理教師        |             |
|   | 服務單位:  | 報名社會組必填       |          |                    |             |
|   | 指導老師:  |               | 老師職稱:    |                    |             |
|   | 服務單位:  |               | 身分證字號:   | 英文請大寫              | 修改          |
|   |        |               | 新增報名關閉視窗 | n ee               |             |
|   |        |               |          |                    |             |
|   |        |               |          |                    |             |

- (1). 每個身分證只能報名一種。
- (2).「參賽者姓名」、「身分證字號」及「出生日期」為必填欄位,也包括以下規定:2.1.服務單位:報名社會組為必填

2.2. 有填寫指導老師姓名時,指導老師相關欄位為必填(除指導老師手機號碼)。

第五步:填寫完畢後,按下『<sup>新增報名</sup>』後,就完成一筆報名資料登打。

|       | 最新消息 / 競賽場館 / 檔案下載 / | 線上報名 / 出場順                 | 序查詢 / 決賽成績 / 桃園市                                 | 「語文競賽  |      |      |  |
|-------|----------------------|----------------------------|--------------------------------------------------|--------|------|------|--|
|       |                      | 線上觀省<br>Registering Online |                                                  |        | 修改密碼 | ☞ 登出 |  |
|       | Į.                   | 真表人員:市立桃園高中                |                                                  |        |      |      |  |
|       |                      | 6 - 6                      | 5000 6                                           | 20 0 0 |      | - C  |  |
| 競賽組別  | 競賽項目                 |                            | 参賽人員資料                                           | 指導老師資料 |      | 刪除   |  |
| 高中學生組 | (情境式演說)卑南語-南王卑南語     | 市立桃園高中                     | 黃小強 (F124640360)<br>生日:2008/01/01<br>就讀年級或職稱:5年級 |        | ď    | â    |  |
|       | ●▲ 新植态实              | <b>※ N</b> 展山              |                                                  | 3      | 4    |      |  |
|       | _, */#A              |                            |                                                  |        |      |      |  |

第六步:若要刪除,請按『□□』,如下圖所示。

|       |                  | 線上觀名        |                                                 |        | 修改密碼 🚺 🕞 登出 |    |
|-------|------------------|-------------|-------------------------------------------------|--------|-------------|----|
|       | ij               | 真表人員:市立桃園高中 |                                                 |        |             |    |
| 筆     |                  | 6           | <u> </u>                                        |        |             | CC |
| 競賽組別  | 競賽項目             | 代表學校        | 参賽人員資料                                          | 指導老師資料 | 修改 删除       |    |
| 高中學生組 | (情境式演說)卑南語-南王卑南語 | 市立桃園高中      | 寅小頃(F124640360)<br>生日:2008/01/01<br>就讀年級或職稱:5年級 |        | c² 💼        | 1  |
|       |                  |             |                                                 |        |             |    |

第七步:若要修改,請按『 2 』,如下圖所示。

|       |                  | 線上報省<br>Begistering Online |                                                  |          | 修改密碼 | ☞ 登出 |
|-------|------------------|----------------------------|--------------------------------------------------|----------|------|------|
|       |                  | Registering Online         |                                                  |          | 1    |      |
|       | 圩                | 真表人員:市立桃園高中                |                                                  |          |      |      |
| ¥     |                  | 6 0                        | 5 0 0 6                                          | CAN ST A | 2    |      |
| 競賽組別  | 競賽項目             | 代表學校                       | 参賽人員資料                                           | 指導老師資料   | 修改   | 刪除   |
| 高中學生組 | (情境式演說)卑南語-南王卑南語 | 市立桃園高中                     | 黃小發 (F124640360)<br>生日:2008/01/01<br>就讀年級或職稱:5年級 |          | ď    | Î    |

第八步:全部登打完成後,按下 『 ▲ Œ LI EXCEL清單 』後,蓋完章傳真至競賽主辦單位即可完成報名。